# Bouw een veerkrachtige Packet Ring met vier knooppunten door middel van ML-kaart op Cisco ONS 15454

### Inhoud

Inleiding Voorwaarden Vereisten Gebruikte componenten Conventies Topologie Creëer een RPR met vier knooppunten Verificatie Stap 1 Stap 2 Stap 3 Stap 4 Gerelateerde informatie

## Inleiding

Dit document beschrijft de configuratie om een veerkrachtige Packet Ring (RPR) met vier knooppunten door Multi-Layer (ML) kaarten te bouwen op Cisco ONS 15454.

## **Voorwaarden**

### <u>Vereisten</u>

Cisco raadt kennis van de volgende onderwerpen aan:

- Cisco ONS 15454 kaart
- Cisco ONS 15454 ML-Series Ethernet-kaarten
- Cisco IOS®-software
- Overbrugging en IP-routing

### Gebruikte componenten

De informatie in dit document is gebaseerd op de volgende software- en hardware-versies:

- Cisco ONS 15454 dat ONS 15454 kaart met instelbare systeemrelease 5.0(2)
- ML (gebundeld als deel van de ONS 15.02 release) waarin Cisco IOS-softwarerelease 12.2 wordt uitgevoerd.

De informatie in dit document is gebaseerd op de apparaten in een specifieke laboratoriumomgeving. Alle apparaten die in dit document worden beschreven, hadden een opgeschoonde (standaard)configuratie. Als uw netwerk live is, moet u de potentiële impact van elke opdracht begrijpen.

### **Conventies**

Raadpleeg <u>Cisco Technical Tips Conventions (Conventies voor technische tips van Cisco) voor</u> meer informatie over documentconventies.

## **Topologie**

Dit document gebruikt een labo-instelling met vier ONS 15454 knooppunten, namelijk Studio Node 1, Studio Node 2, Studio Node 3 en Studio Node 4 (zie <u>afbeelding 1</u>). Deze vier knooppunten vormen één OC48 Unidirectional Path Switched Ring (UPSR).

**N.B.:** De rest van dit document verwijst naar deze knooppunten als knooppunt 1, knooppunt 2, knooppunt 3 en knooppunt 4.

#### Afbeelding 1 - Topologie

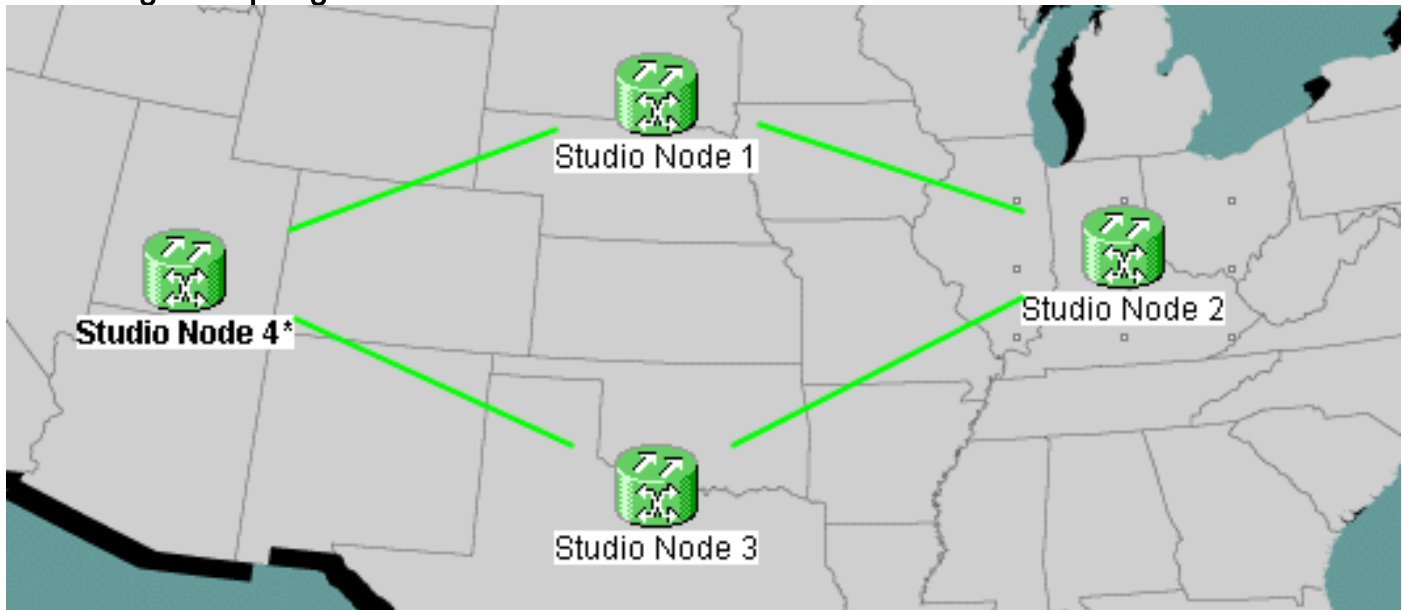

Elk knooppunt heeft een ML 100T-kaart die in sleuf 6 is geïnstalleerd (zie afbeelding 2).

Afbeelding 2 - Knooppunt: ML 100T-kaart voor sleuven 6

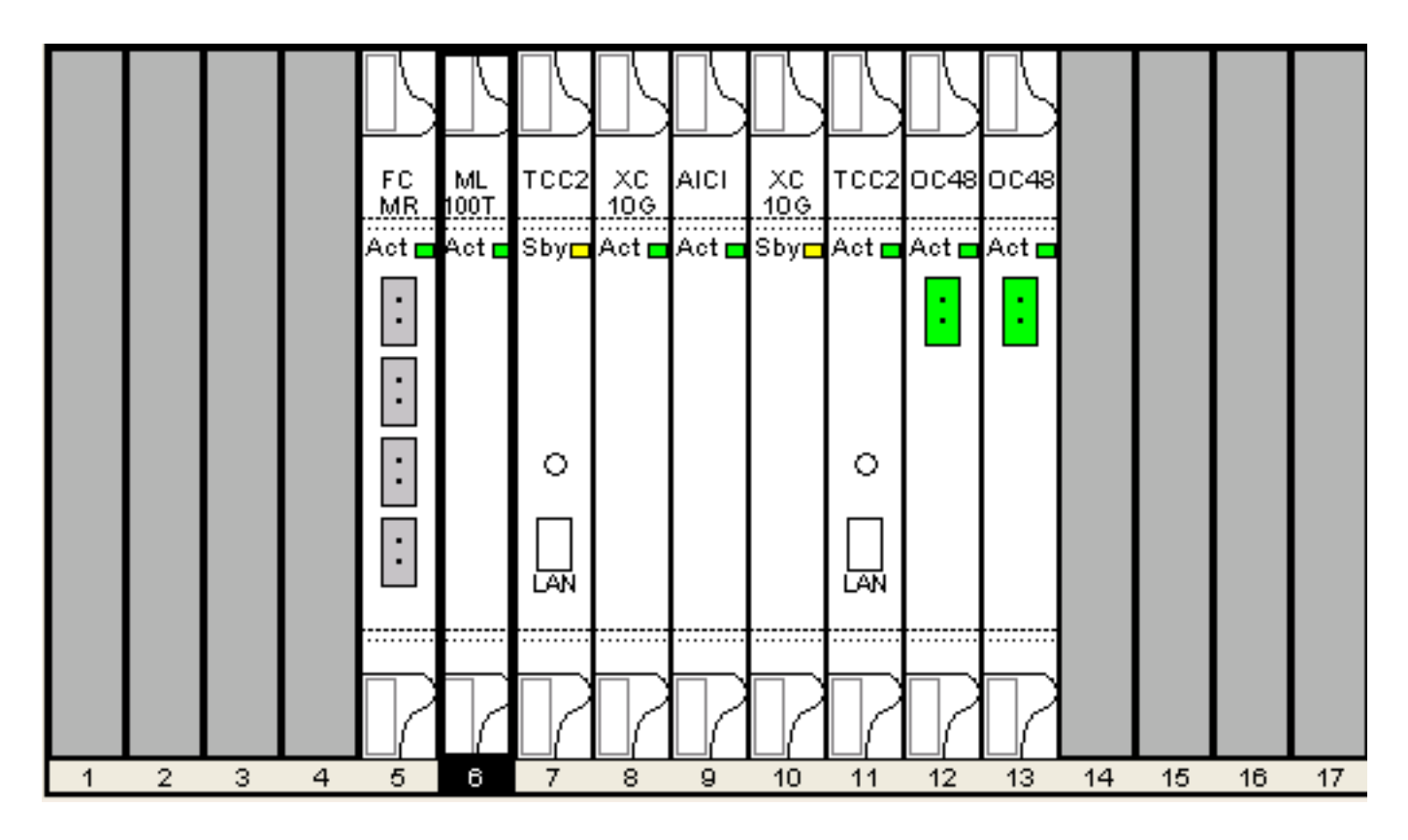

<u>Afbeelding 3</u> toont de topologie van RPR Ring. De RPR-instellingen zijn gebaseerd op deze topologie.

Afbeelding 3 - RPR Ring-topologie

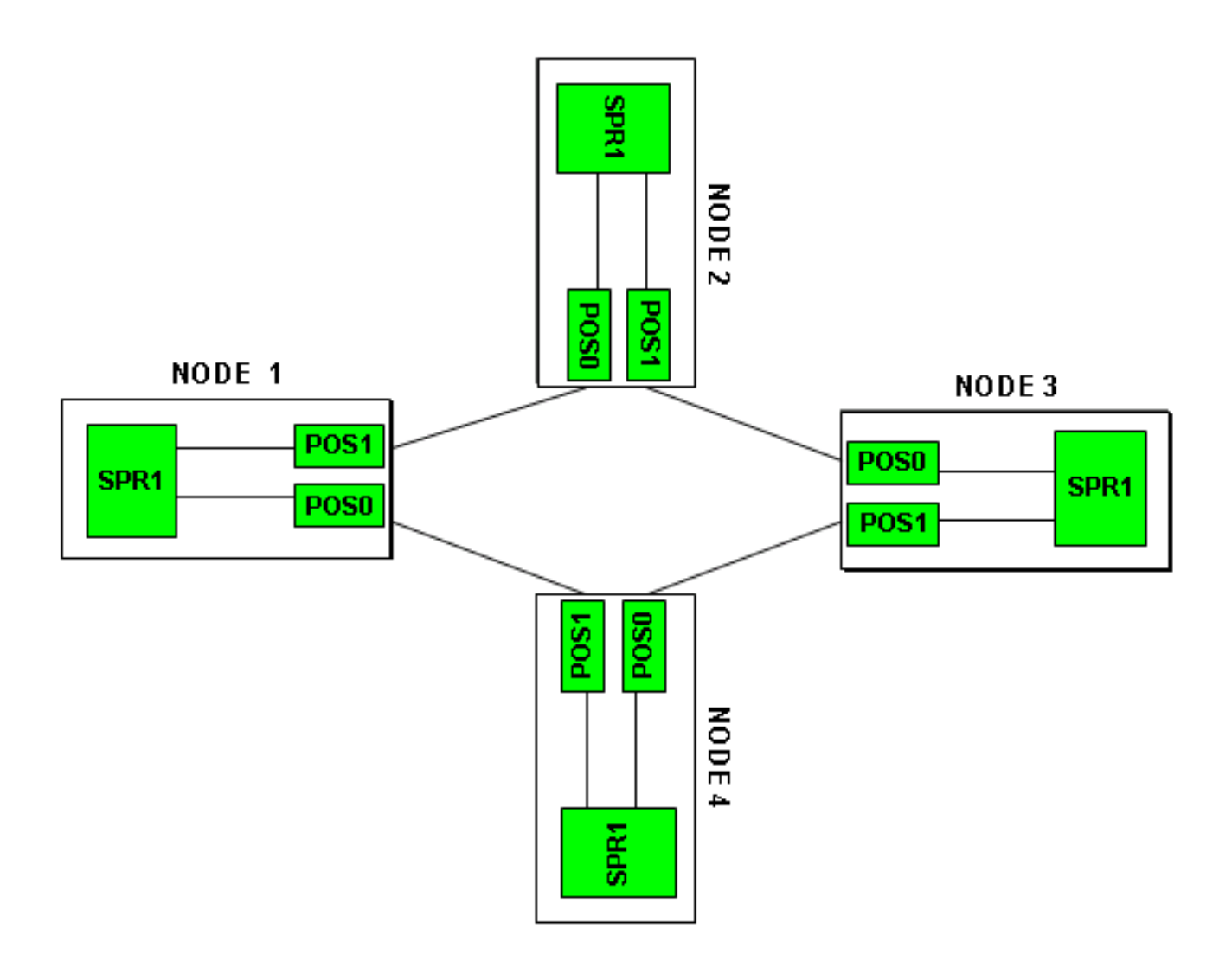

## Creëer een RPR met vier knooppunten

Voltooi deze stappen om een RPR met vier knooppunten te bouwen:

1. Creëer een circuit tussen POS 1 op knooppunt 1 en POS 0 op knooppunt 2.Voer de volgende stappen uit:Kies **Circuit > Maken**.Het dialoogvenster Circuit Creation verschijnt:**Afbeelding 4 - Circuit Creation** 

| 🔞 Circuit Creation |                                                                                           |                         |
|--------------------|-------------------------------------------------------------------------------------------|-------------------------|
| CISCO SYSTEMS      | Circuit Type:<br>STS<br>VT<br>VT Tunnel<br>VT Aggregation Point<br>STS-V<br>VT-V<br>OCHNC |                         |
|                    | Num. of circuits: 1 Auto-ranged                                                           |                         |
|                    | Next> Cancel Help                                                                         | Selecteer <b>STS</b> en |

klik op **Volgende**.Het venster Circuit Attributes verschijnt (zie <u>Afbeelding 5</u>).Typ de stroomnaam in het veld Naam.**Afbeelding 5 - Circuit Attribution-venster** 

| 👸 Circuit Creation |                                                                                                    |                                                                                   |                                                              |                                                                                             |                                                                     | ×    |
|--------------------|----------------------------------------------------------------------------------------------------|-----------------------------------------------------------------------------------|--------------------------------------------------------------|---------------------------------------------------------------------------------------------|---------------------------------------------------------------------|------|
| CISCO SYSTEMS      | Circuit Attributes<br>Circuit<br>Name: DATAN1N2<br>Type: STS<br>Size: STS-24c<br>✓ Bidirectional<br>Create cross-connects of<br>State<br>State: IS<br>Apply to drop ports | only (TL1-like)                                                                   | UPSR<br>Provision<br>Revertion<br>SF the<br>SD the<br>SD the | on working go<br>ive Reversio<br>reshold: 1E-<br>reshold: 1E-<br>J Switch<br>d Drops (non-E | & return on pr<br>on time (min):<br>4<br>6<br>on PDI-P<br>Ethernet) |      |
|                    |                                                                                                    | <back< td=""><td>Next&gt;</td><td>Finish</td><td>Cancel</td><td>Help</td></back<> | Next>                                                        | Finish                                                                                      | Cancel                                                              | Help |

Selecteer de gewenste grootte van het circuit in de lijst Grootte en de gewenste status in de

lijst met Staat.Klik op **Volgende**.Het bronvenster verschijnt (zie <u>afbeelding 6</u>).Selecteer **Studio Node 1** als het bronknooppunt in de lijst met knooppunten.Selecteer 6 (ML100T) in de lijst met sleuven en kies 1 (POS) in de lijst met poorten.Opmerking: Start altijd de ring vanaf pos 0 tot pos 1.**Afbeelding 6 - bronvenster** 

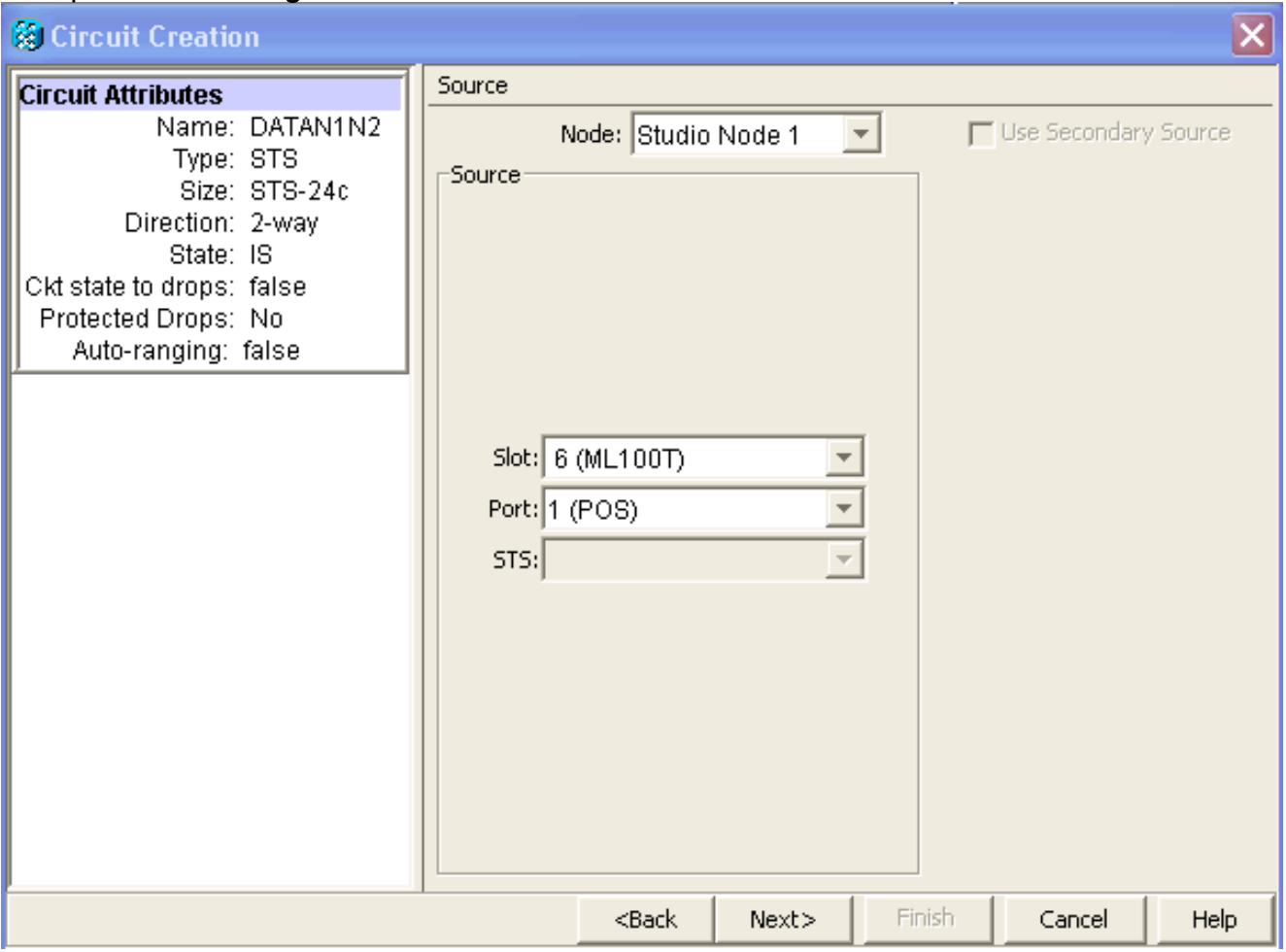

Klik op Volgende.Het Doelvenster verschijnt (zie <u>Afbeelding 7</u>).Selecteer Studio Node 2 als het doelknooppunt in de lijst met knooppunten.Selecteer 6 (ML100T) in de lijst met sleuven en kies 1 (POS) in de lijst met poorten.Afbeelding 7 - Doelvenster

| 🔀 Circuit Creation                                                                                                    |                                                      |                                                                                   |        |         |               | ×        |
|----------------------------------------------------------------------------------------------------|------------------------------------------------------|-----------------------------------------------------------------------------------|--------|---------|---------------|----------|
| Circuit Attributes                                                                                                    | Destination                                          |                                                                                   |        |         |               |          |
| Name: DATAN1N2<br>Type: STS<br>Size: STS-24c<br>Direction: 2-way<br>State: IS<br>Ckt state to drops: false<br>Protected Drops: No<br>Auto-ranging: false<br>Source<br>Studio Node 1/s6/pPOS-1 | Destination<br>Slot: 6 (ML1<br>Port: 0 (POS)<br>STS: | de: Studio N<br>00T)                                                              | lode 2 | Use Use | Secondary Des | tination |
|                                                                                                    |                                                      | <back< td=""><td>Next&gt;</td><td>Finish</td><td>Cancel</td><td>Help</td></back<> | Next>  | Finish  | Cancel        | Help     |

Klik op **Volgende**.Het venster Circuit Routing Priority verschijnt (zie <u>afbeelding 8</u>).Schakel het aanvinkvakje **volledig beveiligd pad** uit omdat de beveiliging door de RPR wordt uitgevoerd. U kunt **routebeschrijving automatisch** controleren of het circuit handmatig routeren. Als u handmatig kiest om te routeren, ga dan naar stap m.Schakel het vakje **volledig beveiligd pad** uit.**Afbeelding 8 - Circuit Routing Priority-venster** 

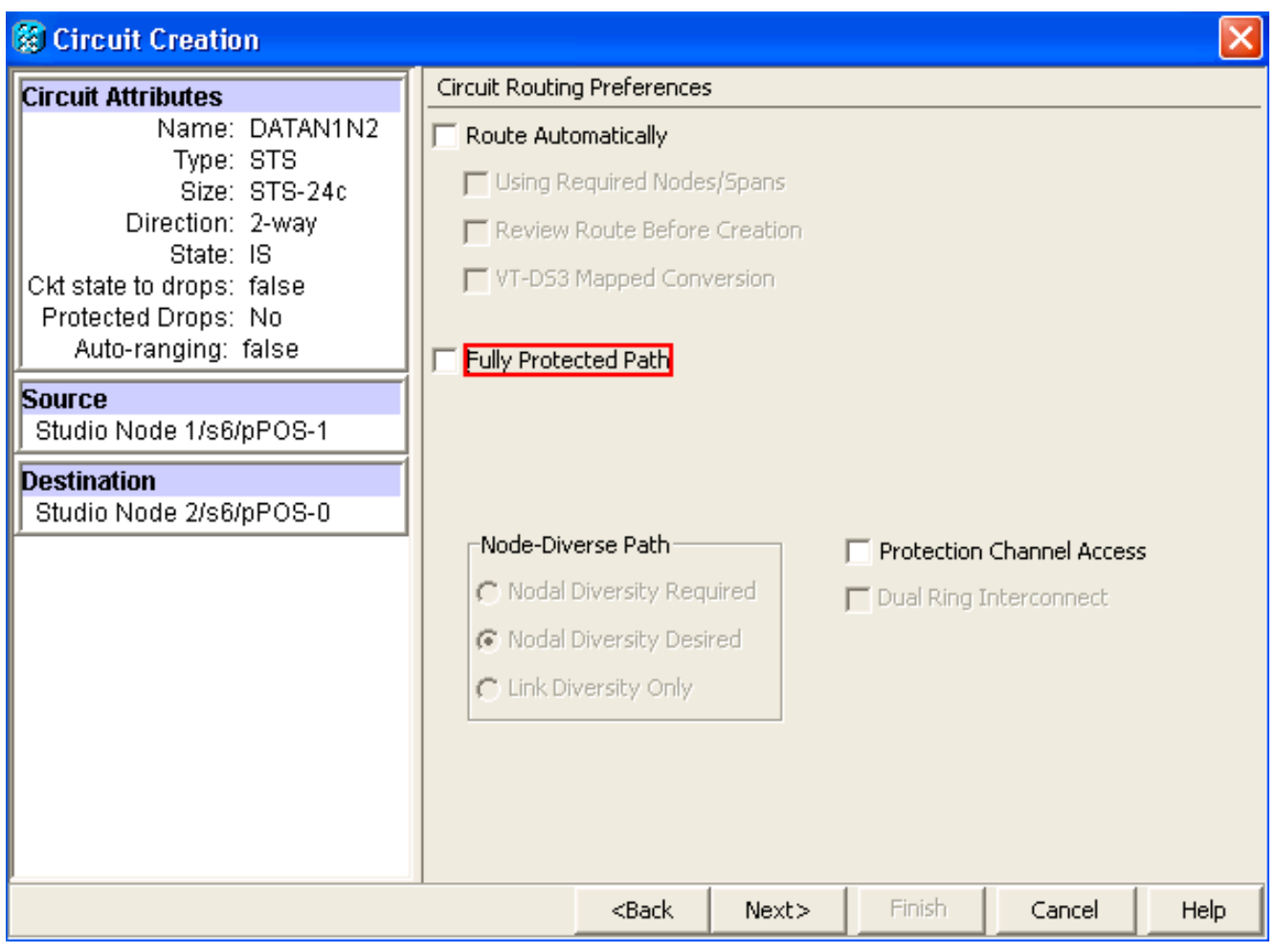

Klik op **Volgende**.Het venster Route Review/Edith verschijnt (zie <u>afbeelding 9</u>).Selecteer het bronknooppunt en klik op **Centrifugeren toevoegen**.Klik op **Voltooien**.De circuitcreatie is voltooid. <u>Afbeelding 9</u> toont het circuit tussen POS 1 op knooppunt 1 en POS 0 op knooppunt 2.**Afbeelding 9 - Circuit tussen POS1 op knooppunt 1 en POS0 op knooppunt 2** 

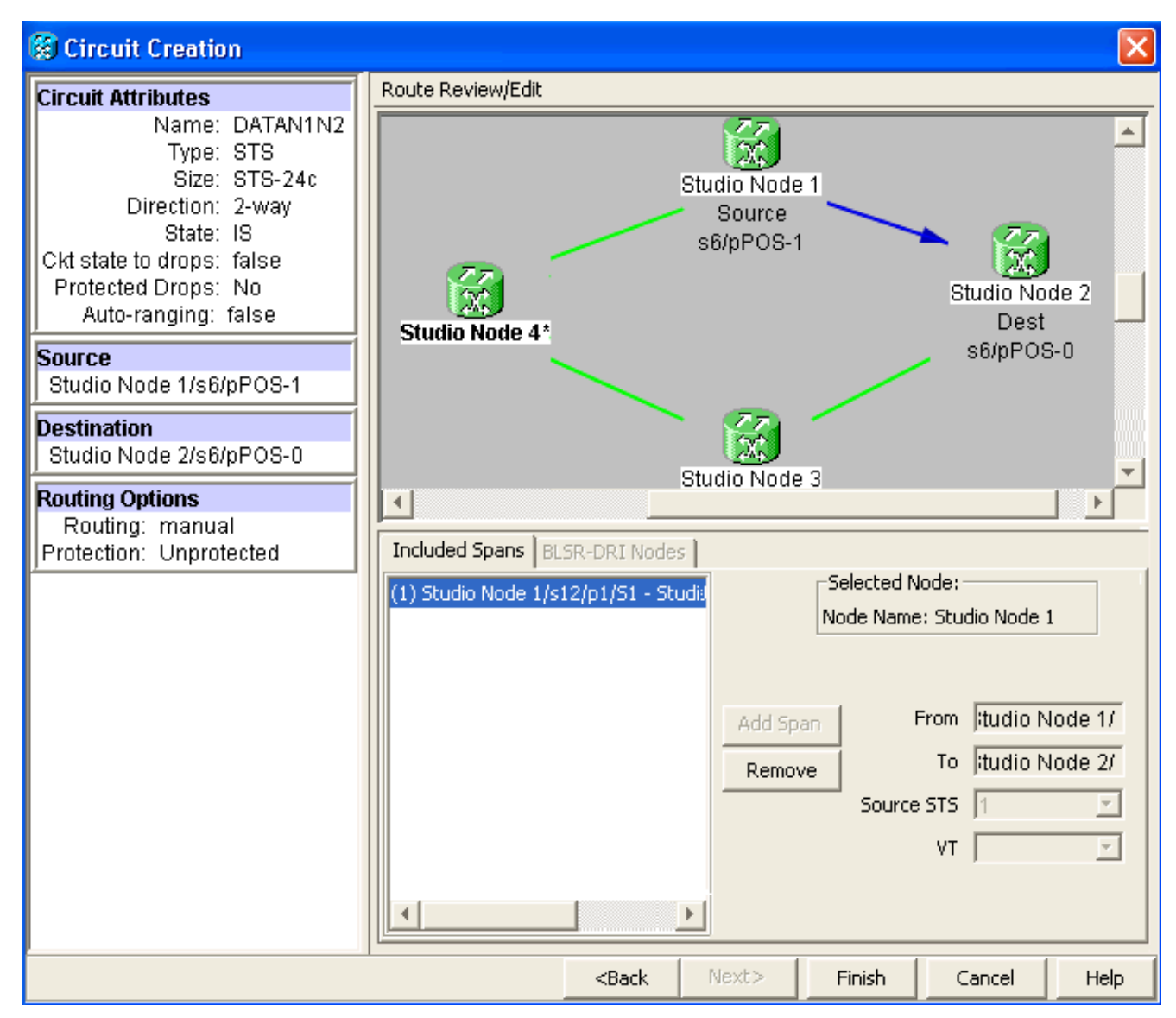

Creëer een circuit tussen POS 1 op knooppunt 2 en POS 0 op knooppunt 3.Gebruik dezelfde gedetailleerde procedure die in <u>Stap 1</u> is beschreven. <u>Afbeelding 10</u> toont het circuit tussen POS 1 op knooppunt 2 en POS 0 op knooppunt 3.**Afbeelding 10 - Circuit tussen POS 1 op knooppunt 2 en POS 0 op knooppunt 3**.

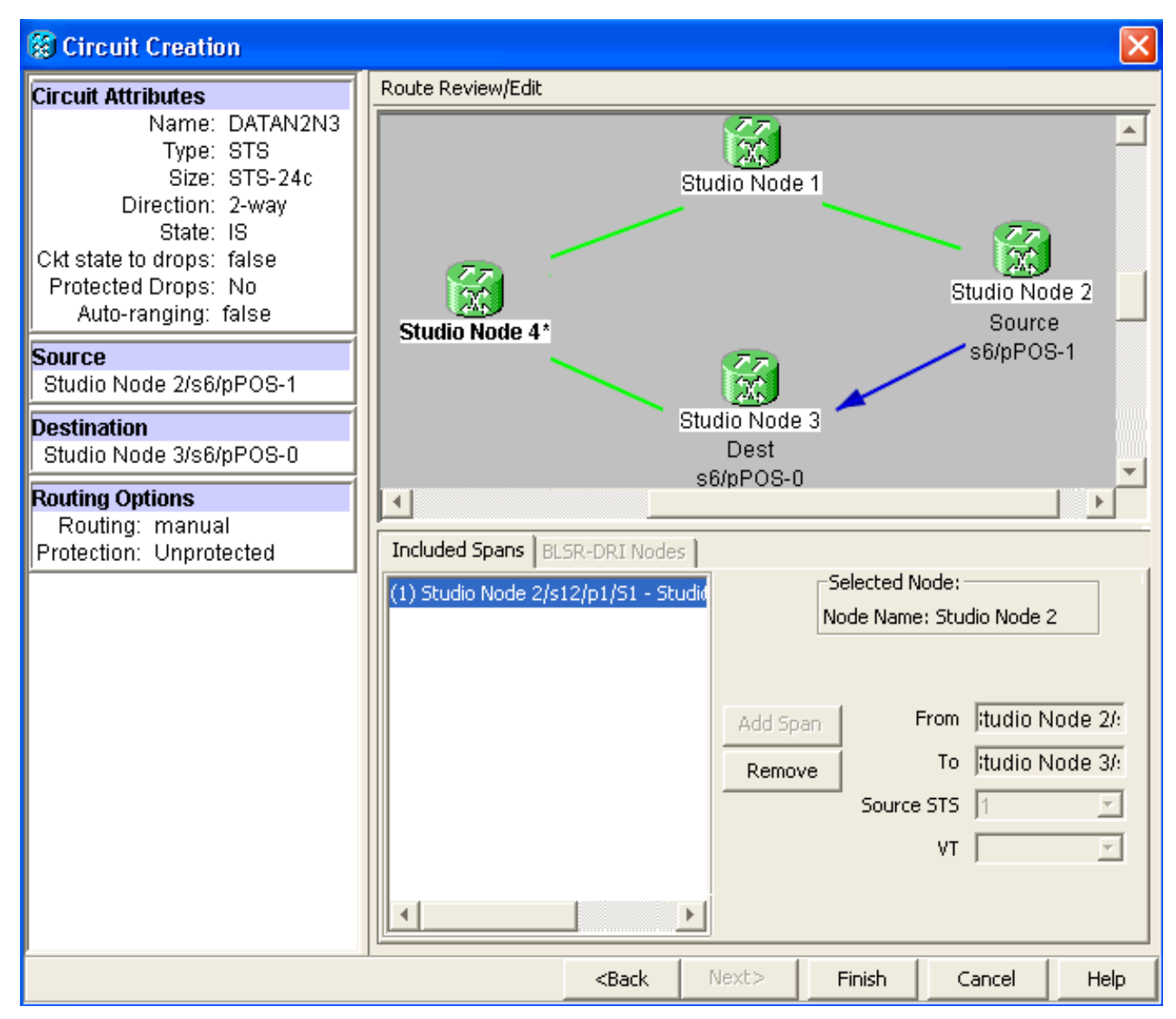

Op dezelfde manier kunt u een circuit bouwen tussen POS 1 op knooppunt 3 en POS 0 op knooppunt 4.Gebruik dezelfde gedetailleerde procedure die in <u>Stap 1</u> is beschreven.
 <u>Afbeelding 11</u> toont het circuit tussen POS 1 op knooppunt 3 en POS 0 op knooppunt 4.Afbeelding 11 - Circuit tussen POS 1 op knooppunt 3 en POS 0 op knooppunt 4

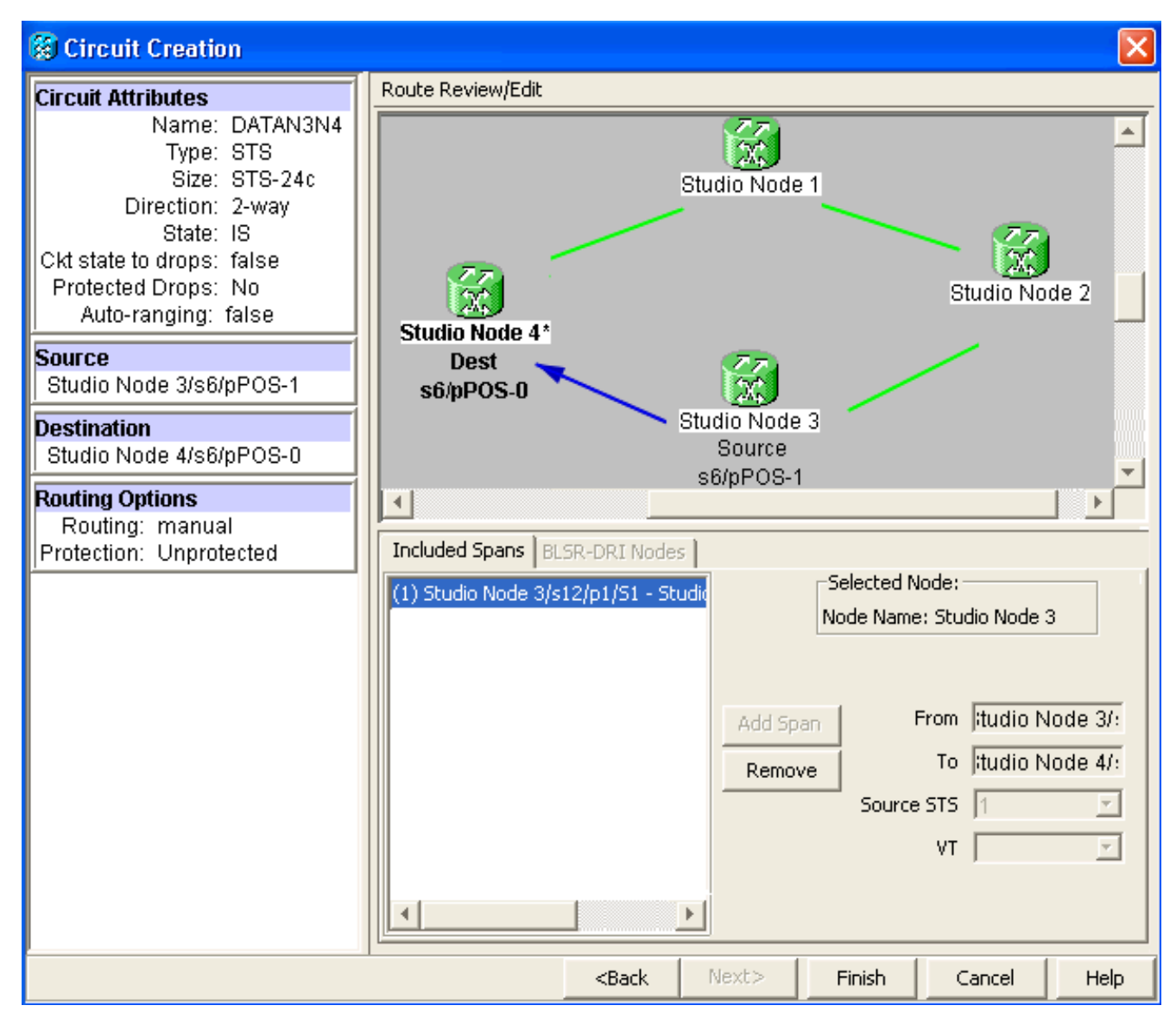

4. Ten slotte, bouw een circuit tussen POS 1 op knooppunt 4 en POS 0 op knooppunt 1.Gebruik dezelfde gedetailleerde procedure die in <u>Stap 1</u> is beschreven. <u>Afbeelding 12</u> toont het circuit tussen POS 1 op knooppunt 4 en POS 0 op knooppunt 1.<u>Afbeelding 12 - Circuit</u> tussen POS 1 op knooppunt 4 en POS 0 op knooppunt 1

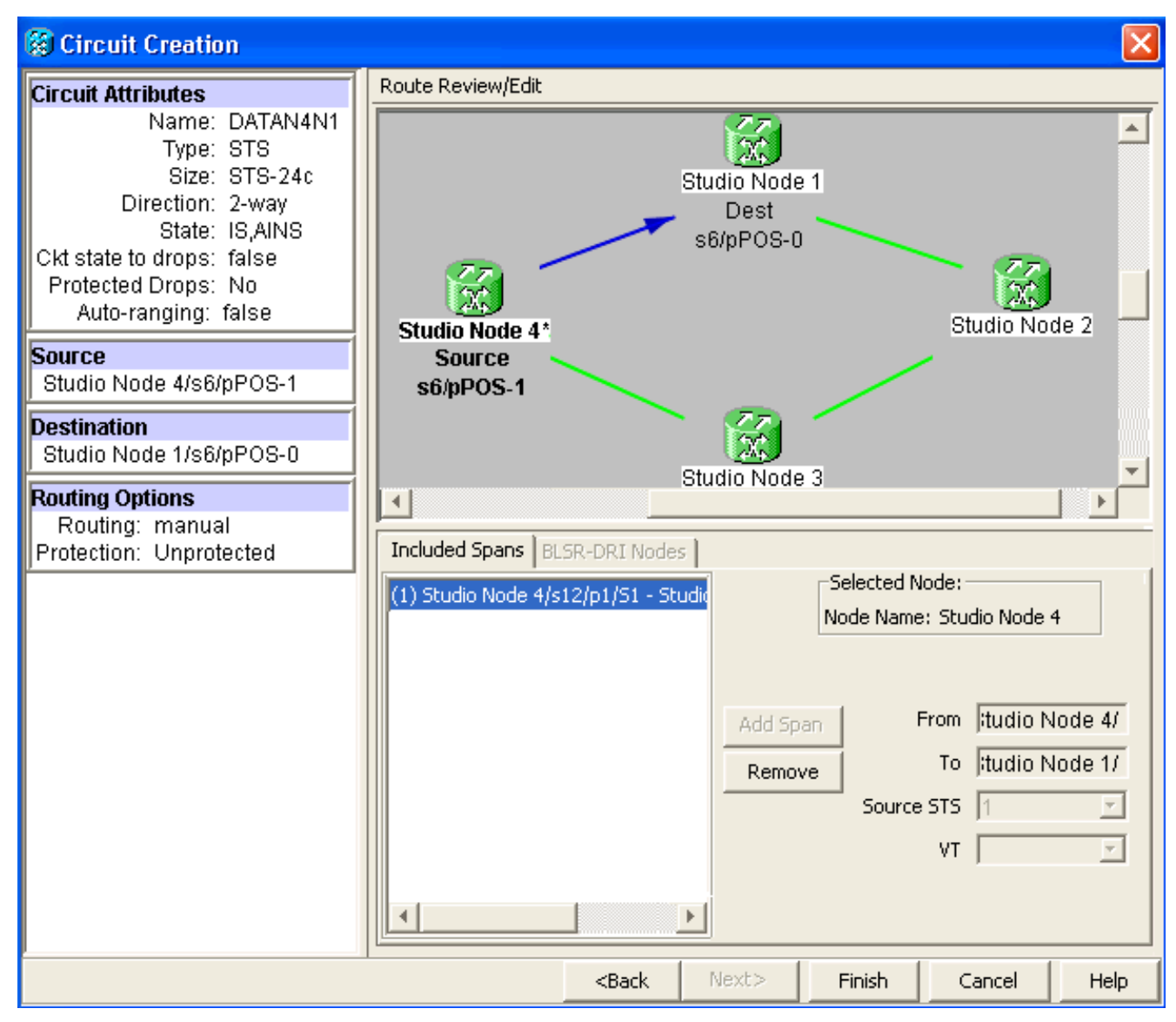

 Configuratie van ML100T kaart op knooppunt 1.Voer de volgende stappen uit:Zet geïntegreerde overbrugging en routing (IRB) aan.

```
bridge irb
```

#### Configureer de SRP-interface:

```
interface SPR1
ip address 10.1.1.1 255.0.0.0
carrier-delay msec 50
no keepalive
spr station-id 1
spr wrap delayed
hold-queue 150 in
Interface POSO configureren
```

```
interface POS0
no ip address
carrier-delay msec 50
spr-intf-id 1
crc 32
```

#### Interface POS1 configureren

```
!
interface POS1
no ip address
spr-intf-id 1
crc 32
```

6. Configuratie van ML100T kaart op knooppunt 2. Voer de volgende stappen uit: Zet

```
geïntegreerde overbrugging en routing (IRB) aan.
```

bridge irb

#### Configureer de SRP-interface:

```
interface SPR1
ip address 10.1.1.2 255.0.0.0
carrier-delay msec 50
no keepalive
spr station-id 2
spr wrap delayed
hold-queue 150 in
```

#### Interface POS0 configureren

```
interface POS0
no ip address
carrier-delay msec 50
spr-intf-id 1
crc 32
Interface POS1 configureren
!
interface POS1
no ip address
spr-intf-id 1
crc 32
```

7. Configuratie van ML100T kaart op knooppunt 3.Voer de volgende stappen uit:Zet geïntegreerde overbrugging en routing (IRB) aan.

bridge irb

!

Configureer de SRP-interface:

```
interface SPR1
ip address 10.1.1.3 255.0.0.0
carrier-delay msec 50
no keepalive
spr station-id 3
spr wrap delayed
hold-queue 150 in
Interface POS0 configureren
```

```
interface POS0
no ip address
carrier-delay msec 50
spr-intf-id 1
crc 32
```

Interface POS1 configureren

```
!
interface POS1
no ip address
spr-intf-id 1
crc 32
```

8. Configuratie van ML100T kaart op knooppunt 4.Voer de volgende stappen uit:Zet geïntegreerde overbrugging en routing (IRB) aan.

```
bridge irb
```

#### Configureer de SRP-interface:

```
interface SPR1
ip address 10.1.1.4 255.0.0.0
carrier-delay msec 50
no keepalive
spr station-id 4
spr wrap delayed
hold-queue 150 in
Interface POS0 configureren
```

```
interface POS0
no ip address
carrier-delay msec 50
spr-intf-id 1
crc 32
Interface POS1 configureren
!
interface POS1
no ip address
spr-intf-id 1
crc 32
!
```

### **Verificatie**

Om de configuratie te controleren, moet u elk knooppunt uit elk ander knooppunt typen. Deze sectie verschaft een stap-voor-stap verificatieprocedure om te verzekeren dat de configuratie juist is.

### Stap 1

Voer de volgende stappen uit:

```
    Knoop 2, knooppunt 3 en knooppunt 4 van knooppunt 1:

  Node_1_Slot_6#ping 10.1.1.2
  Type escape sequence to abort.
  Sending 5, 100-byte ICMP Echos to 10.1.1.2, timeout is 2 seconds:
  11111
  Success rate is 100 percent (5/5), round-trip min/avg/max = 4/11/32 ms
  Node_1_Slot_6#ping 10.1.1.3
  Type escape sequence to abort.
  Sending 5, 100-byte ICMP Echos to 10.1.1.3, timeout is 2 seconds:
  11111
  Success rate is 100 percent (5/5), round-trip min/avg/max = 4/8/24 ms
  Node_1_Slot_6#ping 10.1.1.4
  Type escape sequence to abort.
  Sending 5, 100-byte ICMP Echos to 10.1.1.4, timeout is 2 seconds:
  11111
  Success rate is 100 percent (5/5), round-trip min/avg/max = 4/5/8 ms
2. Geef de show cdp buurbevel uit.
  Node_1_Slot_6#show cdp neighbor
  Capability Codes: R - Router, T - Trans Bridge, B - Source Route Bridge
                 S - Switch, H - Host, I - IGMP, r - Repeater, P - Phone
  Device ID Local Intrfce Holdtme Capability Platform Port ID
  Node_4_Slot_6 SPR1
                                            R
                                  137
                                                      ONS-ML100TSPR1
                                             RТ
  Node_3_Slot_6 SPR1
                                  162
                                                      ONS-ML100TSPR1
  Node_2_Slot_6 SPR1
                                 128
                                              R
                                                     ONS-ML100TSPR1
```

#### Stap 2

Voltooi vervolgens de volgende stappen:

1. Van knooppunt 2, ping knooppunt 1, knooppunt 3 en knooppunt 4.

```
Node_2_Slot_6#ping 10.1.1.1
  Type escape sequence to abort.
  Sending 5, 100-byte ICMP Echos to 10.1.1.1, timeout is 2 seconds:
  11111
  Success rate is 100 percent (5/5), round-trip min/avg/max = 4/6/12 ms
  Node_2_Slot_6#ping 10.1.1.3
  Type escape sequence to abort.
  Sending 5, 100-byte ICMP Echos to 10.1.1.3, timeout is 2 seconds:
  11111
  Success rate is 100 percent (5/5), round-trip min/avg/max = 4/4/8 ms
  Node_2_Slot_6#ping 10.1.1.4
  Type escape sequence to abort.
  Sending 5, 100-byte ICMP Echos to 10.1.1.4, timeout is 2 seconds:
  11111
  Success rate is 100 percent (5/5), round-trip min/avg/max = 4/4/8 ms
2. Geef de show cdp buurbevel uit.
  Node_2_Slot_6#show cdp neighbor
  Capability Codes: R - Router, T - Trans Bridge, B - Source Route Bridge
                   S - Switch, H - Host, I - IGMP, r - Repeater, P - Phone
  Device ID
                 Local Intrfce Holdtme Capability Platform Port ID
  Node_4_Slot_6 SPR1
                                   175
                                                R
                                                        ONS-ML100TSPR1
```

171

141

RТ

RТ

ONS-ML100TSPR1

ONS-ML100TSPR1

#### Stap 3

Voer de volgende stappen uit:

Node\_3\_Slot\_6 SPR1

Node\_1\_Slot\_6

SPR1

1. Van knooppunt 3, ping knooppunt 1, knooppunt 2 en knooppunt 4.

```
Node_3_Slot_6#ping 10.1.1.1
Type escape sequence to abort.
Sending 5, 100-byte ICMP Echos to 10.1.1.1, timeout is 2 seconds:
!!!!!
Success rate is 100 percent (5/5), round-trip min/avg/max = 4/8/12 ms
Node_3_Slot_6#ping 10.1.1.2
Type escape sequence to abort.
Sending 5, 100-byte ICMP Echos to 10.1.1.2, timeout is 2 seconds:
!!!!!
Success rate is 100 percent (5/5), round-trip min/avg/max = 4/5/12 ms
Node_3_Slot_6#ping 10.1.1.4
Type escape sequence to abort.
```

Sending 5, 100-byte ICMP Echos to 10.1.1.4, timeout is 2 seconds: !!!!! Success rate is 80 percent (4/5), round-trip min/avg/max = 4/5/8 ms

2. Geef de show cdp buurbevel uit.

```
Node_3_Slot_6#show cdp neighbor
Capability Codes: R - Router, T - Trans Bridge, B - Source Route Bridge
                S - Switch, H - Host, I - IGMP, r - Repeater, P - Phone
Device ID
              Local Intrfce Holdtme Capability Platform Port ID
Node_4_Slot_6 SPR1
                               170
                                                    ONS-ML100TSPR1
                                            R
Node_1_Slot_6
              SPR1
                                166
                                           RТ
                                                    ONS-ML100TSPR1
                                           R
Node_2_Slot_6 SPR1
                               161
                                                    ONS-ML100TSPR1
```

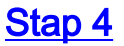

Voltooi ten slotte de volgende stappen:

1. Van knooppunt 4, pingelt u knooppunt 1, knooppunt 2 en knooppunt 3. Node\_4\_Slot\_6#ping 10.1.1.1

Type escape sequence to abort. Sending 5, 100-byte ICMP Echos to 10.1.1.1, timeout is 2 seconds: !!!!! Success rate is 100 percent (5/5), round-trip min/avg/max = 4/6/12 ms Node\_4\_Slot\_6#ping 10.1.1.2 Type escape sequence to abort. Sending 5, 100-byte ICMP Echos to 10.1.1.2, timeout is 2 seconds: !!!!! Success rate is 100 percent (5/5), round-trip min/avg/max = 4/5/8 ms Node\_4\_Slot\_6#ping 10.1.1.3 Type escape sequence to abort. Sending 5, 100-byte ICMP Echos to 10.1.1.3, timeout is 2 seconds: !!!!! Success rate is 100 percent (5/5), round-trip min/avg/max = 4/6/12 ms

#### 2. Geef de **show cdp buurbevel** uit.

Node\_4\_Slot\_6#show cdp neighbor

| Capability Code | s: R - | Router, | T - Trans B | Bridge, B - S | Source Route Bridge   |
|-----------------|--------|---------|-------------|---------------|-----------------------|
|                 | S -    | Switch, | H - Host, 1 | I – IGMP, r   | - Repeater, P - Phone |
| Device ID       | Local  | Intrfce | Holdtme     | Capabilit     | y Platform Port ID    |
| Node_1_Slot_6   | SPR1   |         | 152         | RТ            | ONS-ML100TSPR1        |
| Node_3_Slot_6   | SPR1   |         | 122         | RТ            | ONS-ML100TSPR1        |
| Node_2_Slot_6   | SPR1   |         | 147         | R             | ONS-ML100TSPR1        |

### Gerelateerde informatie

• Technische ondersteuning en documentatie - Cisco Systems